# הערכה ומעקב

# <u>דירוגים והערכה בפעילויות</u>

מערכת Moodle מאפשרת לבצע הערכה ולתת ציונים לפעילויות אחרות מלבד מטלה באמצעות מנגנון הדירוגים. בעזרת דירוגים ניתן לתת ציון לפרסומים בפורום, למונחים באגרון מונחים ולרשומות בפעילות בסיס נתונים. דירוגים אלה מצטברים לציון של הפעילות ע"י שיטות צבירה שונות (ממוצע, דירוג מרבי וכו'), ציון אשר יופיע בגיליון הציונים של התלמיד. כברירת מחדל רק למורים קיימת הרשאה לדרג את פעילות התלמידים, אך קיימת אפשרות להתאים את הרשאות הלומדים בצורה מיוחדת, על מנת שיוכלו לתת דירוגים אחד לשני.

> הגדרת פעילות כפעילות שניתן עליה דירוג מבוצעת באופן דומה בפורום, אגרון מונחים ובסיס נתונים. <u>להלן שלבי התהליך:</u>

1. במסך ההגדרות של הפעילות הספציפית תחת נושא "**דרוגים**" יש לבחור את שיטת צבירת הדירוגים בשדה סוג צבירה". שיטת צבירת הדירוגים קובעת איך יסתכמו הדירוגים לציון הסופי של התלמיד בפעילות.

|             |                          |     | דרוגים 🔻                  |
|-------------|--------------------------|-----|---------------------------|
|             |                          | •   |                           |
|             | בדיקת תאימות לא זמינה עד | אות | תפקידים בעלי הרש<br>לדרוג |
|             |                          |     |                           |
|             | ללא דירוג (או ניקוד) 🗢   | 6   | סוג צבירה                 |
|             | ללא דירוג (או ניקוד)     |     |                           |
| •           | ממוצע דרוגים             | 8   | מדרגת-הערכה               |
|             | ספירת הדרוגים            |     |                           |
|             | דרוג מירבי               |     |                           |
| ▲ Dofault c | דרוג מזערי               |     |                           |
| • Delault c | סיכום דרוגים             |     |                           |
|             | ניקוד מירבי              |     |                           |
|             | 100                      |     |                           |
|             |                          |     |                           |

להלן הסבר על שיטות הצבירה השונות:

- <u>ממוצע דירוגים</u>- ציון הפעילות יהיה ממוצע כל הדירוגים שניתנו
- <u>ספירת דירוגים</u>- ציון הפעילות יהיה מספר הדירוגים הכולל, ללא קשר לניקוד שנתנו המדרגים השונים. שימו לב שמספר זה אינו יכול לעבור את הציון המקסימאלי המוגדר בפעילות
  - **דירוג מרבי** הדירוג הגבוה ביותר יהיה ציון הפעילות
  - **דירוג מזערי** הדירוג הנמוך ביותר יהיה ציון הפעילות
- <u>סיכום דירוגים</u>- ציון הפעילות יהיה סכום הדירוגים הכולל, כלומר סה"כ הניקוד שנתנו המדרגים השונים למשתמש זה. שימו לב שסכום הדירוגים אינו יכול לעבור את הציון המקסימאלי המוגדר בפעילות.

- 2. לאחר בחירת סוג הצבירה יש לבחור מדרגת הערכה או את הסקאלה של הדירוג תחת שדה "מדרגת **ה** הערכה", כלומר אילו אפשרויות יופיעו למדרג אשר יעריך את הפעילות.
  - **ללא** לפעילות זו לא יינתנו דירוגים והיא לא תופיע בגיליון הציונים של התלמיד.
    - מדרגת הערכה- סקאלה מילולית.
    - ניקוד- סקאלה מספרית (0 עד 00, 100 עד 10 או כל מספר מתאים אחר)

|                         |               |                |              |                 | דרוגים 🔻          |
|-------------------------|---------------|----------------|--------------|-----------------|-------------------|
| הפעילות תשמר            | וינה עד אשר ו | ימות לא זמ     | בדיקת תא     | <b>6</b><br>אות | תפקידים בעלי הרשי |
|                         |               |                | 000001200000 |                 | לדרוג             |
| מדרגת הערכה             | ÷             | ררוגים         | ממוצע ז      | 0               | סוג צבירה         |
|                         | •             | ניקוד          | λιο          | 0               | מדרגת־הערכה       |
|                         | ערכה          | ללא<br>מדרגת־ה | מדר          |                 |                   |
| <ul> <li>Dof</li> </ul> | al            | 70723          | e            |                 |                   |

בחירה ב"מדרגת הערכה" דורשת בחירת מדרגת הערכה מתוך שדה "מדרגת- ההערכה".

|                      | ממוצע דרוגים 🕈                    | 0 | סוג צבירה   |
|----------------------|-----------------------------------|---|-------------|
|                      | סוג מדרגתיהערכה ≎<br>מדרותי-בערכב | 0 | מדרגת-הערכה |
|                      | מדאוניהערה                        | ( |             |
| ♦ Defau              | It competence scale               |   | בחירת מדרגת |
| Defau                | It competence scale               |   | הערכה       |
| Separate and Connect | ed ways of knowing                |   |             |
|                      | 100                               |   |             |

בחירה ב"ניקוד" דורשת הזנת ניקוד מרבי (למשל 100) בעבור פעילות זו.

### משרד החינוך מינהל תקשוב, טכנולוגיה ומערכות מידע ארכה חטייע, Moodle בגרסה 3.5

|    | <b>ج</b>         | סוג ניקוד<br>מדרגת-הערכ | ארכה 🕜     | מדרגת־ה |
|----|------------------|-------------------------|------------|---------|
| \$ | Default competer | nce scale               |            |         |
|    |                  | 100                     |            |         |
|    |                  |                         | ניקוד מרבי |         |

3. בסיום יש ללחוץ על כפתור "שמירת שינויים וחזרה למרחב לימוד" בתחתית המסך

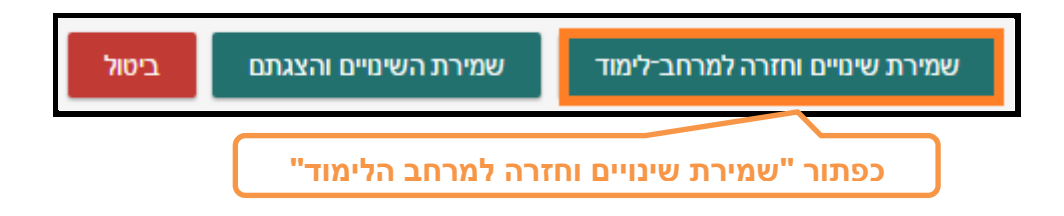

## <u>מתן דירוג בפעילויות:</u>

על מנת לתת דירוג לפעילויות השונות יש להיכנס לפעילות הספציפית ולהגיע לפרסום בפורום/ מונח באגרון המונחים /רשומה בבסיס הנתונים אותם מעוניינים לדרג.

דירוג בפינה השמאלית התחתונה של הפרסום. <u>דירוג בפינה השמאלית התחתונה של הפרסום.</u>

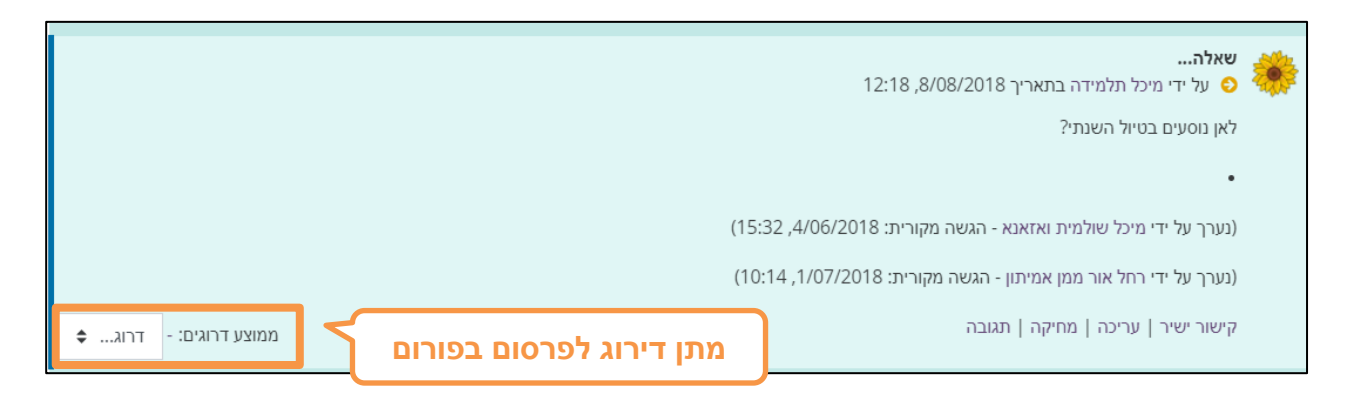

לאחר מתן הדירוג יתעדכן באופן אוטומטי ממוצע הדירוגים (בדוגמה זו 98) ויופיע לידו מספר הדירוגים הכולל (בדוגמא זו – דירוג אחד) :

### משרד החינוך מינהל תקשוב, טכנולוגיה ומערכות מידע 3.5 חלופות בהערכה חטייע, Moodle בגרסה

|   |                          |                                | שאלה<br>על ידי מיכל תלמידה בתאריך 8/08/2018, 12:18 📀     | ۲ |
|---|--------------------------|--------------------------------|----------------------------------------------------------|---|
|   |                          |                                | לאן נוסעים בטיול השנתי?                                  |   |
|   |                          |                                | •                                                        |   |
|   |                          | (15:32 ,4                      | נערך על ידי מיכל שולמית ואזאנא - הגשה מקורית: 1/06/2018) |   |
|   | C                        | 10.44                          | נערך על ידי רחל אור ממן אמיתון - הגשה מקורית: 1/07/2018) |   |
| ÷ | ממוצע דרוגים:98 (1) 98 🗧 | ממוצע דירוגים ומספר<br>דירוגים | קישור ישיר   עריכה   מחיקה   תגובה                       |   |

בלחיצה על ממוצע הדירוגים תיפתח חלונית ובה פירוט כלל הדירוגים המרכיבים אותו

| זמן              |          | שם דרוג       |
|------------------|----------|---------------|
| 12:19 ,8/08/2018 | 100 / 98 |               |
|                  |          | סגירת חלון זה |

 <u>דירוג מונח באגרון מונחים</u>- יש להיכנס למונח הספציפי, ולבחור דירוג מתאים מתוך הרשימה הנפתחת בחלק התחתון של המונח

|                 |                      |      |          | בננה    |   |
|-----------------|----------------------|------|----------|---------|---|
| יתו דוכון למונס |                      | הובה | נרגיה צו | פצצת א  |   |
| באגרון מונחים   |                      | ø    | Û        | 90      |   |
|                 |                      |      | (0)      | הערות 🗄 | 3 |
| ÷               | ממוצע דרוגים: - דרוג |      |          |         |   |

לאחר מתן הדירוג יתעדכן באופן אוטומטי ממוצע הדירוגים (בדוגמה זו 98) ויופיע לידו מספר הדירוגים הכולל (בדוגמא זו – דירוג אחד) :

|        |   |                                |      |          | בננה           |
|--------|---|--------------------------------|------|----------|----------------|
|        |   |                                | הובה | נרגיה צר | פצצת א         |
|        |   |                                | 0    | Û        | Q <sub>0</sub> |
|        |   |                                |      | (0)      | הערות 🗄        |
|        |   | ממוצע דידוגים ומספו<br>דיכונים |      |          |                |
| (1) 09 | 4 |                                | )    |          |                |

בלחיצה על ממוצע הדירוגים תיפתח חלונית ובה פירוט כלל הדירוגים המרכיבים אותו

| <b>זמן</b><br>12:19 8/08/2018 | 100 / 98 | שם דרוג<br>רחל<br>אור |
|-------------------------------|----------|-----------------------|
| 12.13,8/06/2018               | 1007.56  | סגירת חלון זה         |

 <u>דירוג רשומה בבסיס נתונים</u>- יש להיכנס לרשומה הספציפית (חשוב לוודא שאתם נמצאים במצב "תצוגת פריט"), ולבחור דירוג מתאים מתוך הרשימה הנפתחת בחלק התחתון של הרשומה.

| תבניות שדות ניהול תבניות ושדות | ש הוספת פריט יצוא                | תצוגת פריט חיפו     | רשימת פריטים                              |
|--------------------------------|----------------------------------|---------------------|-------------------------------------------|
|                                |                                  |                     | 321»                                      |
|                                |                                  | סוס<br>משפחת יונקים | שם בעל החיים:<br>סוג בעל החיים:<br>ממונכי |
|                                |                                  | :ת, WORD):          | קובץ בנושא (מצג<br>מי מיצג                |
|                                | מתן דירוג לרשומה<br>בבסיס נתונים | ÷;                  | ממוצע דרוגים: - דרוג                      |

לאחר מתן הדירוג יתעדכן באופן אוטומטי ממוצע הדירוגים (בדוגמה זו 98) ויופיע לידו מספר הדירוגים הכולל (בדוגמא זו – דירוג אחד) :

### משרד החינוך מינהל תקשוב, טכנולוגיה ומערכות מידע 3.5 חלופות בהערכה חטייע, Moodle בגרסה

| תבניות שדות ניהול תבניות ושדות | חיפוש הוספת פריט יצוא          | תצוגת פריט       | רשימת פריטים                                                             |
|--------------------------------|--------------------------------|------------------|--------------------------------------------------------------------------|
|                                | נקים                           | סוס<br>משפחת יוו | א 1 2 <mark>3 3 8 8 8 8 2 1 8 8 8 2 1 2 8 8 2 1 2 1 2 2 1 2 2 2 2</mark> |
|                                | ממוצע דירוגים ומספר<br>דירוגים | :(WORD ,         | קובץ בנושא (מצגת<br>די מא מצגת<br>ממוצע דרוגים:98 (1)                    |

בלחיצה על ממוצע הדירוגים תיפתח חלונית ובה פירוט כלל הדירוגים המרכיבים אותו

| זמן              |          | שם דרוג       |
|------------------|----------|---------------|
| 12:19 ,8/08/2018 | 100 / 98 |               |
|                  |          | סגירת חלון זה |

# תרגול עצמי

הגדירו פעילויות פורום, אגרון מונחים ובסיס נתונים כפעילויות שניתן לתת להן דירוגים.